### Activer la vérification en deux étapes - LinkedIn

Difficulté Moyen Public Professionnels, Grand public, Médiateurs, Autres • Durée 10 minute(s) (cc) Licence CC-BY-SA Type de **Fiche action** contenu Sommaire Introduction Étape 1 - Accéder aux paramètres Étape 2 - Accéder aux accès du compte Étape 3 - Configurer l'accès Étape 4 - Entrer le code de vérification Étape 5 - Choisir la méthode de vérification Étape 6 - La vérification par SMS / 1 Étape 7 - La vérification par SMS / 2 Commentaires

#### Ce tutoriel vous apprendra à activer la vérification en deux étapes sur le site LinkedIn.

#### Introduction

Sur LinkedIn, la vérification en deux étapes vous fournit une protection supplémentaire en demandant un code de vérification chaque fois que vous vous identifiez sur un nouvel appareil.

#### Étape 1 - Accéder aux paramètres

- 1. Cliquez sur l'icône **Vous** en haut de votre page d'accueil LinkedIn,
- 2. Puis, cliquez sur Préférences et confidentialité.

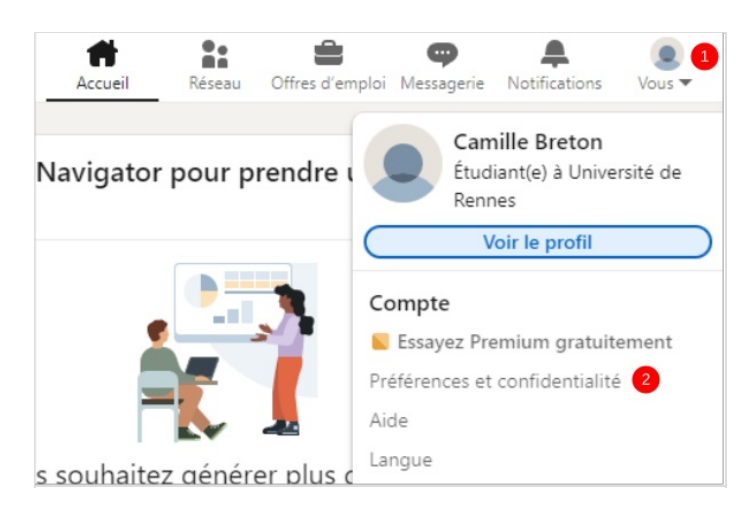

### Étape 2 - Accéder aux accès du compte

- 1. Cliquez sur Identification et sécurité dans le volet de gauche
- 2. Puis, cliquez sur Vérification en deux étapes,

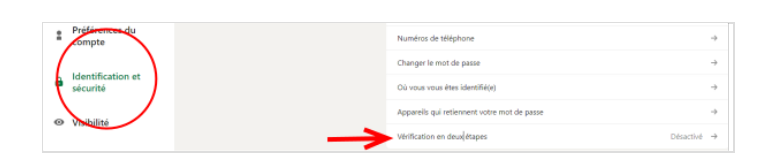

#### Étape 3 - Configurer l'accès

1. Cliquez sur le bouton Configurer,

← Retour

Vérification en deux étapes Protégez votre compte LinkedIn avec la vérification en deux étapes

Nous avons envoyé un code de vérification à votre adresse e-mail

us ne recevez pas l'e-mail, vérifiez dans les courriers indésirables de vo

Saisissez le code de vérification à 6 chiffres envoyé à

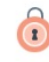

La vérification en deux étapes vous fournit une protection supplémentaire en demandant un code de vérification chaque fois que vous vous identifiez sur un nouvel appareil. En savoir plus

Votre numéro de téléphone ou une application d'authentification nous aide à sécuriser votre compte en ajoutant un niveau supplémentaire de vérification. Votre numéro de téléphone permet également aux personnes qui le possèdent déjà de vous trouver et de rejoindre votre réseau. Vous pouvez toujours décider de la manière dont votre numéro de téléphone peut être utilisé. En savoir plus

|   |            | - |
|---|------------|---|
|   |            |   |
|   | Configurer | - |
| _ |            |   |

← Retour

Vérification en deux étapes

Code à 6 chiffres 1

Envoyer 2

Remarque : en activant cette fonctionnalité, vous serez déconnecté(e) partout où vous êtes actuellement identifié(e) et tous vos appareils enregistrés seront supprimés. Cette action retirera également l'accès que vous avez accordé à des partenaires ou services.

# Étape 4 - Entrer le code de vérification

Consulter votre boîte mail pour récupérer le code de vérification,

- 1. Saisissez le code,
- 2. Puis, Cliquez sur Envoyer,

# Étape 5 - Choisir la méthode de vérification

- 1. Cliquez sur le déroulé et choisissez le votre méthode de vérification.
- 2. Puis, Cliquez sur Continuer,

| Verification en o | leux etapes             |                |             |           |  |
|-------------------|-------------------------|----------------|-------------|-----------|--|
| Protégez votre    | compte LinkedIn av      | ec la vérifica | ation en de | ux étapes |  |
|                   |                         |                |             |           |  |
| d                 | (a) (a) (a) (a) (a) (a) |                |             |           |  |
| Choisissez votr   | e methode de verific    | ation :        |             |           |  |
| Numéro de té      | léphone (SMS)           | - 1            |             |           |  |
| Application d'    | authentification        |                |             |           |  |
| Numéro de té      | éphone (SMS)            |                |             |           |  |
|                   |                         |                |             |           |  |

#### Étape 6 - La vérification par SMS / 1

- 1. Saisissez votre numéro de téléphone
- 2. ainsi que votre mot de passe,
- 3. Puis, cliquez sur Envoyer le code,

| Vérification en deux                                                                                                    | átanos                                                                                                    |
|----------------------------------------------------------------------------------------------------|----------------------------------------------------------------------------------------------------|
| vernication en deux                                                                                                    | etapes                                                                                                    |
| Ajouter un numé                                                                                                    | o de téléphone                                                                                                    |
| Nous enverrons un co                                                                                                    | de de vérification à ce numéro.                                                                                                    |
| Vous en aurez besoin                                                                                                    | pour l'étape suivante.                                                                                                    |
| FR+33                                                                                                    | ▼ N° de téléphone                                                                                                    |
|                                                                                                    |                                                                                                    |
| Saisissez votre mot de                                                                                                    | passe Linkedin                                                                                                    |
| Saisissez votre mot de<br>Mot de passe                                                                                      | passe LinkedIn                                                                                                    |
| Saisissez votre mot de<br>Mot de passe                                                                                      | passe Linkedin<br>2                                                                                                    |
| Saisissez votre mot de<br>Mot de passe<br>Votre numéro de téléphor<br>permet également aux pe                               | passe LinkedIn<br>2<br>e nous aide à sécuriser votre compte en ajoutant un niveau supplémentaire de vérification. Cela<br>sonnes qui possèdent déià votre numéro de vous trouver et de rejoindre votre réseau. Vous pouve                                                                                  |
| Saisissez votre mot de<br>Mot de passe<br>Votre numéro de téléphor<br>permet également aux pe<br>toujours décider de la ma  | passe LinkedIn<br>2<br>e nous aide à sécuriser votre compte en ajoutant un niveau supplémentaire de vérification. Cela<br>sonnes qui possèdent déjà votre numéro de vous trouver et de rejoindre votre réseau. Vous pouve<br>iière dont votre numéro de téléphone peut être utilisé. <b>En savoir plus</b> |
| Saisissez votre mot de<br>Mot de passe<br>Votre numéro de téléphor<br>permet également aux pe<br>toujours décider de la mai | passe LinkedIn<br>2<br>e nous aide à sécuriser votre compte en ajoutant un niveau supplémentaire de vérification. Cela<br>sonnes qui possèdent déjà votre numéro de vous trouver et de rejoindre votre réseau. Vous pouve<br>iière dont votre numéro de téléphone peut être utilisé. <b>En savoir plus</b> |
| Saisissez votre mot de<br>Mot de passe<br>Votre numéro de téléphor<br>permet également aux pe<br>toujours décider de la ma  | passe LinkedIn<br>2<br>e nous aide à sécuriser votre compte en ajoutant un niveau supplémentaire de vérification. Cela<br>sonnes qui possèdent déjà votre numéro de vous trouver et de rejoindre votre réseau. Vous pouve<br>lière dont votre numéro de téléphone peut être utilisé. <b>En savoir plus</b> |

#### Étape 7 - La vérification par SMS / 2

- 1. Insérez le code reçu par SMS,
- 2. Puis, cliquez sur le bouton Vérifier.

Votre Vérification en deux étapes est activé !

| Saisissoz votro codo                                                                                            | de vérification                                                                                                    |
|----------------------------------------------------------------------------------------------------|----------------------------------------------------------------------------------------------------|
| Saisissez votre code                                                                                            |                                                                                                    |
| Nous avons envoye un                                                                                            | code de verification a                                                                                                    |
| M                                                                                                    | lodifier                                                                                                    |
|                                                                                                    |                                                                                                    |
|                                                                                                    |                                                                                                    |
|                                                                                                    |                                                                                                    |
|                                                                                                    |                                                                                                    |
| Saisir le code                                                                                                  |                                                                                                    |
| Saisissez un code PIN                                                                                           | là 6 chiffres 1                                                                                                    |
|                                                                                                    |                                                                                                    |
|                                                                                                    | code 2                                                                                                    |
| Un problème avec le                                                                                             | code ?                                                                                                    |
| Un problème avec le<br>Votre numéro de télép                                                                    | <b>code ?</b><br>hone nous aide à sécuriser votre compte en ajoutant un niveau                                                                                                    |
| Un problème avec le<br>Votre numéro de télép<br>supplémentaire de véri                                          | <b>code ?</b><br>hone nous aide à sécuriser votre compte en ajoutant un niveau<br>ification. Cela permet également aux personnes qui possèdent déià vi                                                                                                    |
| Un problème avec le<br>Votre numéro de télép<br>supplémentaire de véri                                          | <b>code ?</b><br>hone nous aide à sécuriser votre compte en ajoutant un niveau<br>ification. Cela permet également aux personnes qui possèdent déjà vo<br>er et de reioindre votre réseau. Vous pouvez touiours décider de la                                                              |
| Un problème avec le<br>Votre numéro de télép<br>supplémentaire de véri<br>numéro de vous trouve                 | code ?<br>hone nous aide à sécuriser votre compte en ajoutant un niveau<br>ification. Cela permet également aux personnes qui possèdent déjà ve<br>er et de rejoindre votre réseau. Vous pouvez toujours décider de la<br>méro de téléchone poit être utiliée. En causir plus              |
| Un problème avec le<br>Votre numéro de télép<br>supplémentaire de véri                                          | code ?<br>hone nous aide à sécuriser votre compte e<br>ification. Cela permet également aux perso                                                                                                    |
| n problème avec le<br>re numéro de télép<br>Iplémentaire de véri<br>néro de vous trouve<br>nière dont votre num | <b>code ?</b><br>hone nous aide à sécuriser votre compte en ajoutant un niveau<br>ification. Cela permet également aux personnes qui possèdent déjà v<br>er et de rejoindre votre réseau. Vous pouvez toujours décider de la<br>méro de téléphone peut être utilisé. <b>En savoir plus</b> |